# Beveiligde integratie tussen CUCM en CUC configureren en oplossen van problemen

## Inhoud

Inleiding **Voorwaarden** Vereisten Gebruikte componenten Diagram Configureren - Secure SIP Trunk **CUC** configureren 1. SIP-certificaat toevoegen 2. Maak een nieuw telefoonsysteem of wijzig standaard één 3. Voeg een nieuwe poortgroep toe 4. servers bewerken 5. Reset de poortgroep 6. Spraakmailpoorten toevoegen 7. CUC-basiscertificaat downloaden CUCM configureren 1. SIP Trunk-beveiligingsprofiel voor Trunk naar CUC configureren 2. SIP-profiel configureren 3. SIP-romp maken 4. Een routepatroon maken 5. Een spraakpostbus maken 6. Spraakmailprofiel maken 7. Spraakmailprofiel aan de DNS's toewijzen 8. CUC-basiscertificaat uploaden als CallManager-trust Secure SCCP-poorten configureren **CUC** configureren 1. Download het CUC-wortelcertificaat 2. Maak een telefoonsysteem / wijzig het bestaande. 3. Voeg een nieuwe SCCP-poortgroep toe 4. servers bewerken 5. Voeg beveiligde SCCP-poorten toe **CUCM** configureren 1. Poorten toevoegen 2. CUC-basiscertificaat uploaden als CallManager-trust 3. MWI-uitbreidingen (Message Waiting Information) op/uit 4. Spraakmailstuurprogramma maken 5. Spraakmailprofiel maken 6. Spraakmailprofiel aan de DNS's toewijzen 7. Maak een spraak-mailhunting-groep

Verifiëren SCCP-poortverificatie Secure SIP Trunk-verificatie Secure RTP-gespreksverificatie Problemen oplossen 1. Algemene tips voor probleemoplossing 2. Te verzamelen sporen Veelvoorkomende problemen Zaak 1: Kan geen beveiligde verbinding instellen (onbekende CA-waarschuwing) Zaak 2: Kan CTL-bestand niet downloaden van CUCM TFTP Zaak 3: Poorten niet registreren Defecten

## Inleiding

Dit document beschrijft de configuratie, verificatie en probleemoplossing van de beveiligde verbinding tussen de Cisco Unified Communications Manager (CUCM)- en Cisco Unity Connection-server (CUC).

## Voorwaarden

#### Vereisten

Cisco raadt u aan kennis te hebben over CUCM.

Raadpleeg de Cisco Unified Communications Manager security gids voor meer informatie.

**Opmerking:** Deze moet op gemengde modus worden ingesteld om een veilige integratie te waarborgen.

Encryptie moet worden ingeschakeld voor Unity Connection 11.5(1) SU3 en hoger.

CLI-opdracht "utils cuc-encryptie <Enable/blocks>"

#### Gebruikte componenten

De informatie in dit document is gebaseerd op de volgende software- en hardware-versies:

- CUCM versie 10.5.2.1900-3.
- CUC versie 10.5.2.1900-3.

De informatie in dit document is gebaseerd op de apparaten in een specifieke laboratoriumomgeving. Alle apparaten die in dit document worden beschreven, hadden een opgeschoonde (standaard)configuratie. Als uw netwerk live is, moet u de potentiële impact van elke opdracht begrijpen.

## Diagram

In dit diagram wordt kort het proces uitgelegd dat helpt een beveiligde verbinding tussen CUCM en CUC tot stand te brengen:

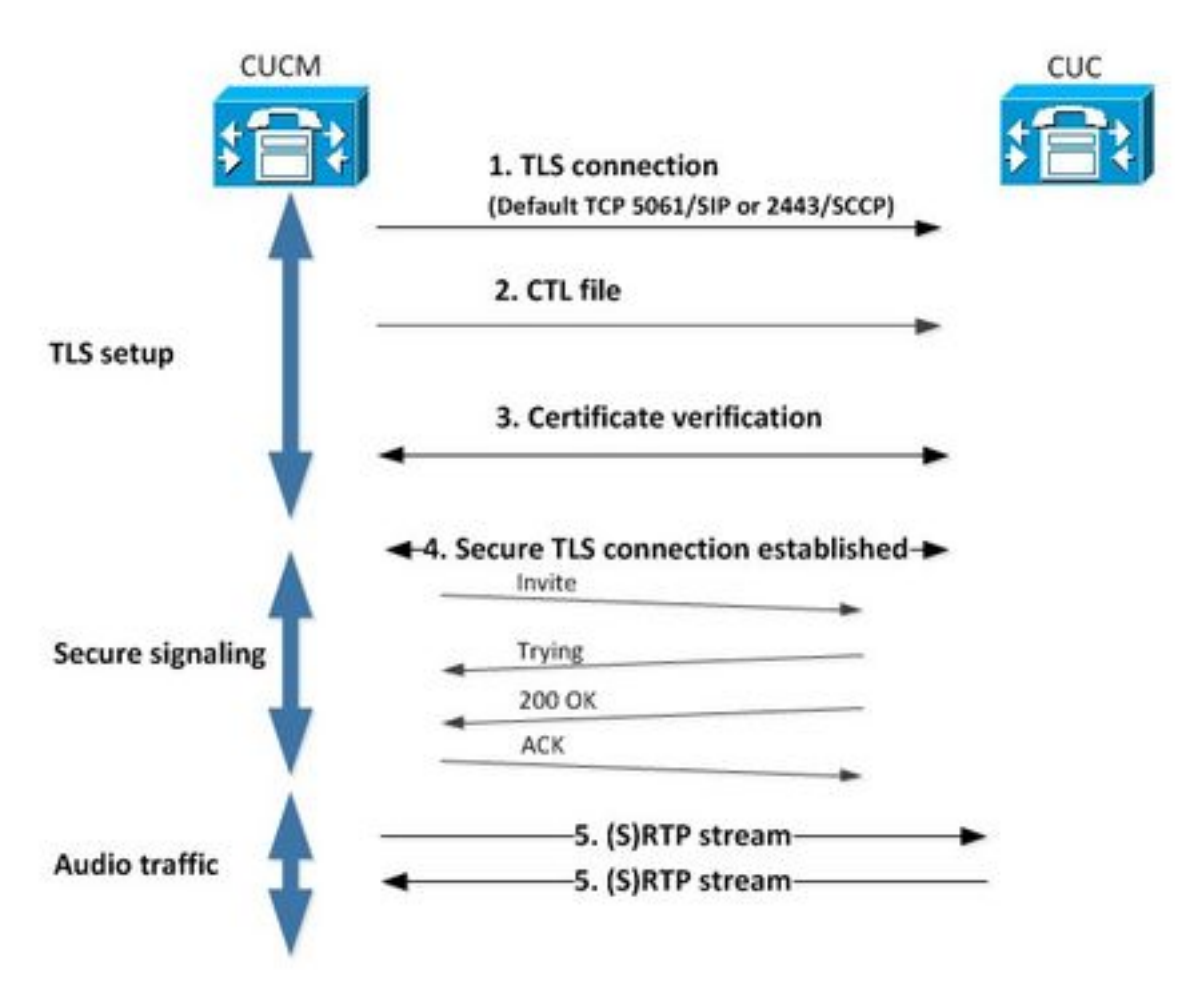

1. Call Manager stelt een beveiligde transportlaag security (TLS) verbinding naar CUC-server in op poort 2443 Sony Call Control Protocol (SCCP) of 5061 Session Initiation Protocol (SIP) op basis van het protocol dat voor integratie is gebruikt.

2. CUC-server downloads het CTL-bestand (certificaatlijst) van TFTP-server (één keer proces), haalt het CallManager.pem-certificaat uit en slaat het op.

3. De CUCM-server biedt het CallManager.pem-certificaat aan, dat wordt geverifieerd aan de hand van het CallManager.pem-certificaat dat in de vorige stap is verkregen. Bovendien wordt het CUC-certificaat gecontroleerd aan de hand van een CUC-wortelcertificaat dat in CUCM is opgeslagen. Merk op dat het basiscertificaat door de beheerder in CUCM moet worden geüpload.

4. Indien de verificatie van de certificaten succesvol is, wordt een beveiligde TLS-verbinding tot stand gebracht. Deze verbinding wordt gebruikt om gecodeerde SCCP of SIP-signalering uit te wisselen.

5. Audio-verkeer kan worden uitgewisseld via Real-time Transport Protocol (RTP) of SRTP.

**Opmerking:** Wanneer u een TLS-communicatie instelt, gebruiken CUCM en CUC TLS wederzijdse authenticatie. Raadpleeg RFC5630 voor meer informatie.

## **Configureren - Secure SIP Trunk**

#### **CUC** configureren

#### 1. SIP-certificaat toevoegen

Navigeren in naar CUC-beheer > TelePresence-integraties > Security > SIP-certificaat > Toevoegen nieuwe software

- Naam weergeven: <elke betekenisvolle naam>
- Naam van het onderwerp: <een naam, bijvoorbeeld, SecureConnection>

**Opmerking**: de Onderwerp Naam moet overeenkomen met de X.509 Onderwerp Naam in het veiligheidsprofiel van de RFstam in SIP (gevormd in stap 1 van de configuratie van CUCM later in dit document).

| New SIP Certif                 | icate                                             |
|--------------------------------|---------------------------------------------------|
| SIP Certificate                | Reset Help                                        |
| New SIP Certi<br>Display Name* | ficate<br>Secure SIP integration with CUCMv10.5.2 |
| Subject Name*                  | SecureConnection                                  |
| Save                           |                                                   |
| Fields marked v                | rith an asterisk (*) are required.                |

**Opmerking:** Het certificaat wordt gegenereerd en ondertekend door het CUC root certificaat.

#### 2. Maak een nieuw telefoonsysteem of wijzig standaard één

Navigeer naar **telefonie integratie > telefoonsysteem**. U kunt het telefoonsysteem gebruiken dat al bestaat of een nieuw systeem maken.

| Phone System Basics (PhoneSystem)                                               |                                       |
|---------------------------------------------------------------------------------|---------------------------------------|
| Phone System Edit Refresh Help                                                  |                                       |
| Save Delete Previous Next                                                       |                                       |
| Status<br>The phone system cannot take calls until a port group is set. Use the | he Related Links to add a port group. |
| Phone System                                                                    |                                       |
| Phone System Name* phoneSystem                                                  |                                       |
| Default TRAP Phone System                                                       |                                       |

#### 3. Voeg een nieuwe poortgroep toe

Selecteer in de pagina Telefoonsysteem basisinformatie in het vervolgkeuzevenster Verwante links de optie Port Groepering toevoegen en selecteer Ga. Voer in het configuratievenster deze

informatie in:

- Telefoonsysteem:
- Van: SIP voor poortgroepen
- SIP-beveiligingsprofiel: 5061/TLS
- SIP-certificaat:
- Beveiliging:
- Secure RTP: gecontroleerd

Versleuteld

• IPv4-adres of hostnaam:

Hit Save.

| New Port Group           |                                           |
|--------------------------|-------------------------------------------|
| Port Group Reset He      | elp                                       |
| Save                     |                                           |
| New Port Group           |                                           |
| Create From              | IP integration 👻                          |
| Create From O Port G     | roup Type SIP +                           |
| O Port G                 | iroup 🚽                                   |
| Port Group Description   | 1                                         |
| Display Name*            | Secure SIP integration-1                  |
| Authenticate with SIP    | Server                                    |
| Authentication Username  |                                           |
| Authentication Password  |                                           |
| Contact Line Name        |                                           |
| SIP Security Profile     | 5061/TLS -                                |
| SIP Certificate          | Secure SIP integration with CUCMv10.5.2 - |
| Security Mode            | Encrypted -                               |
| Secure RTP               |                                           |
|                          |                                           |
| Primary Server Setting   | gs                                        |
| IPv4 Address or Host Nan | 10.48.47.110                              |
| IPv6 Address or Host Nan | ne                                        |
| Port                     | 5060                                      |
| Save                     |                                           |

#### 4. servers bewerken

Navigeer om > servers te bewerken en TFTP server toe te voegen uit de CUCM cluster zoals in deze afbeelding weergegeven.

| Delete                       | Selected Add                                  | d            |              |              |                     |
|------------------------------|-----------------------------------------------|--------------|--------------|--------------|---------------------|
|                              | Order                                         |              | IPv4 Address | or Host Name | 5                   |
| 0                            |                                               | 10.48.47.110 | 1            |              |                     |
| Delete                       | Selected                                      | d            |              |              |                     |
| Delete                       | Selected Add                                  | d            |              |              |                     |
| Delete                       | Selected Add                                  | d ]          |              |              |                     |
| Delete<br>IFTP Sei<br>Delete | Selected Add<br>vers<br>Selected Add          | d            |              |              |                     |
| Delete                       | Selected Add<br>vers<br>Selected Add<br>Order | d            |              | IPv4 Ad      | ldress or Host Name |

**Opmerking:** Het is belangrijk om het juiste TFTP-adres te geven. CUC server downloads het CTL bestand uit dit TFTP zoals uitgelegd.

#### 5. Reset de poortgroep

Ga terug naar **Port Group Basics** en stel poortgroep opnieuw in zoals gevraagd door het systeem zoals in deze afbeelding.

| ort Group Basics                                                                            | (Secure SIP integration-1)                                                                                                    |
|---------------------------------------------------------------------------------------------|----------------------------------------------------------------------------------------------------|
| Port Group Edit                                                                             | Refresh Help                                                                                                    |
| Save Delete                                                                                 | Previous Next                                                                                                    |
| Status                                                                                      |                                                                                                    |
| A The phone sys                                                                             | stem cannot take calls if it has no ports. Use the Related Links to add ports.<br>port groups need to be reset.                                    |
| The phone system     One or more p     Port Group     Display Name*                         | stem cannot take calls if it has no ports. Use the Related Links to add ports.<br>port groups need to be reset.<br>Secure SIP integration-1        |
| The phone sys     One or more p     One for more p     Display Name*     Integration Method | stem cannot take calls if it has no ports. Use the Related Links to add ports.<br>nort groups need to be reset.<br>Secure SIP integration-1<br>SIP |

#### 6. Spraakmailpoorten toevoegen

Selecteer in de pagina Port Group Basics, in het vervolgkeuzevenster Verwante links, de optie **Add Port** en selecteer **Go**. Typ deze informatie in het configuratievenster:

- Ingeschakeld: gecontroleerd
- Aantal poorten:

- Telefoonsysteem:

- Poortgroep:
  Server:
  Poortgedrag:

| New Port                 |                                                                         |
|--------------------------|-------------------------------------------------------------------------|
| Port Reset H             | ielp                                                                    |
| Status<br>A Because it h | as no port groups, PhoneSystem is not listed in the Phone system field. |
| Save                     |                                                                         |
| New Phone Syst           | tem Port                                                                |
| Enabled                  |                                                                         |
| Number of Ports          | 10                                                                      |
| Phone System             | Secure SIP integration 👻                                                |
| Port Group               | Secure SIP integration-1 -                                              |
| Server                   | cucl0pub 👻                                                              |
| Port Behavior            |                                                                         |
| Perform Messa            | age Notification                                                        |
| Send MWI Red             | puests (may also be disabled by the port group)                         |
| Allow TRAP Co            | onnections                                                              |
| Save                     |                                                                         |

#### 7. CUC-basiscertificaat downloaden

Navigeer naar Telefonieintegraties > Beveiliging > Opstartcertificaat, klik met de rechtermuisknop op de URL om het certificaat op te slaan als een bestand met de naam <filename>.0 (de bestandsextensie moet .0 in plaats van .htm)' en druk op Opslaan zoals in deze afbeelding wordt weergegeven.

|          | Open Link in New <u>I</u> ab<br>Open Link in New <u>W</u> indow<br>Open Link in New <u>P</u> rivate Window | CAaSgAwIBAgIQNSKOH1K+QC+aYdXX9wMArDANBgkqhkiG9w0<br>DA6<br>YDVQQDDC9DaXNjb1VuaXR5LTU4Mzg2NWExLTQYYWUtNDAyN<br>wLTg4<br>djNGQYOTAeFw0xNTAyMTkxMDUwMjlaFw0yMjAyMjAxMDUwMjla |
|----------|----------------------------------------------------------------------------------------------------|----------------------------------------------------------------------------------------------------|
| ertifica | Bookmark This Link<br>Share This Link                                                                      | IA2<br>MML0Npc2NvVW5pdHktNTgzODY1YTEtNDJhZS00MDI0LWJIYzAt<br>IFk                                                                                                    |
|          | Save Link As                                                                                               | ISMIGIMA0GCSqGSIb3DQEBAQUAA4GNADCBIQKBgQCRyHLD7                                                                                                    |
|          | Copy Link Location<br>Search Google for "Right click"<br>This Frame                                        | BSZCT<br>GLCqluwT4UvkS4rORufZBZ4GaWbjMSJLISqoR1RSTy8xBuWv6<br>, roTLJI4Ceo+TRY0dKJR533KY6F/8RDjgnVEbeEiUOcPdqGnsfMPrII                                                    |
|          | Inspect Element (Q)                                                                                        |                                                                                                    |
| Wate I   | LastPass<br>LastPass Fill Forms                                                                            | <pre>idaarcisiimapQortoeeeeeeoeoeoeoeoeoeoeoeoeoeoeoeoeoeoe</pre>                                                                                                    |

#### **CUCM** configureren

#### 1. SIP Trunk-beveiligingsprofiel voor Trunk naar CUC configureren

Navigeren in naar CUCM-beheer > Systeem > Security > SIP Trunk-beveiligingsprofiel > Nieuwe toevoegen

Zorg ervoor dat deze velden goed ingevuld zijn:

- Apparaatbeveiligingsmodus: Versleuteld
- X.509 Onderwerp Naam: Secure-verbinding>
- Uitgebreid dialoogvenster accepteren: gecontroleerd
- Ongevraagde kennisgeving aanvaarden: gecontroleerd
- Accept vervangt kop: gecontroleerd

**Opmerking:** X.509 Onderwerp Naam moet overeenkomen met het veld Naam onderwerp in het SIP-certificaat op de Cisco Unity Connection-server (geconfigureerd in stap 1 van de CUC-configuratie).

| Name*                            | Secure_sip_trunk_profile_for_CUC |   |
|----------------------------------|----------------------------------|---|
| Description                      |                                  |   |
| Device Security Mode             | Encrypted                        | - |
| Incoming Transport Type*         | TLS                              | - |
| Outgoing Transport Type          | TLS                              |   |
| Enable Digest Authentication     |                                  |   |
| Nonce Validity Time (mins)*      | 600                              |   |
| X.509 Subject Name               | SecureConnection                 |   |
| Incoming Port*                   | 5061                             | _ |
| Enable Application level authori | zation                           |   |
| Accept presence subscription     |                                  |   |
| Accept out-of-dialog refer**     |                                  |   |
| Accept unsolicited notification  |                                  |   |
| Accept replaces header           |                                  |   |
| Transmit security status         |                                  |   |
|                                  |                                  |   |
| Allow charging header            |                                  |   |

#### 2. SIP-profiel configureren

Navigeer naar **Apparaat > Apparaatinstellingen > SIP Profile** als u bepaalde instellingen moet toepassen. Anders kunt u gebruikmaken van het standaard SIP-profiel.

#### 3. SIP-romp maken

Ga naar **apparaat > Trunk > Nieuwe** gereedschappen **toevoegen**.Maak een SIP-romp die gebruikt zal worden voor beveiligde integratie met Unity Connection zoals in deze afbeelding.

| - Trunk Information- |               |   |
|----------------------|---------------|---|
| Trunk Type*          | SIP Trunk     | • |
| Device Protocol*     | SIP           | - |
| Trunk Service Type*  | None(Default) | - |

Voer in het gedeelte Apparaatinformatie van de hoofdconfiguratie deze informatie in:

- Apparaatnaam:
- Apparaatpool:
- SRTP toegestaan: gecontroleerd

**Opmerking:** Zorg ervoor dat de CallManager-groep (in de configuratie van het apparaat) alle servers in CUC bevat (**poortgroep > Bewerken > servers**).

| Trunk Configuration                                   |                                                         |                                       |
|-------------------------------------------------------|---------------------------------------------------------|---------------------------------------|
| Save                                                  |                                                         |                                       |
|                                                       |                                                         |                                       |
| - Status                                              |                                                         |                                       |
| i Status: Ready                                       |                                                         |                                       |
| -Device Information                                   |                                                         |                                       |
| Product:                                              | SIP Trunk                                               |                                       |
| Device Protocol:                                      | SIP                                                     |                                       |
| Trunk Service Type                                    | None(Default)                                           |                                       |
| Device Name*                                          | SecureSIPtoCUC                                          |                                       |
| Description                                           | Trunk for secure integration with CUC                   |                                       |
| Device Pool*                                          | Default                                                 | •                                     |
| Common Device Configuration                           | < None >                                                | •                                     |
| Call Classification*                                  | Use System Default                                      | •                                     |
| Media Resource Group List                             | < None >                                                | •                                     |
| Location*                                             | Hub_None                                                | •                                     |
| AAR Group                                             | < None >                                                | -                                     |
| Tunneled Protocol*                                    | None                                                    | •                                     |
| QSIG Variant*                                         | No Changes                                              | Ŧ                                     |
| ASN.1 ROSE OID Encoding*                              | No Changes                                              | · · · · · · · · · · · · · · · · · · · |
| Packet Capture Mode*                                  | None                                                    | •                                     |
| Packet Capture Duration                               | 0                                                       |                                       |
| Media Termination Point Required                      |                                                         |                                       |
| Retry Video Call as Audio                             |                                                         |                                       |
| Path Replacement Support                              |                                                         |                                       |
| Transmit UTF-8 for Calling Party Name                 |                                                         |                                       |
| Transmit UTF-8 Names in QSIG APDU                     |                                                         |                                       |
| Unattended Port                                       |                                                         |                                       |
| SRTP Allowed - When this flag is checked, Encrypted T | 'LS needs to be configured in the network to provide er | nd to end securi                      |
| Consider Traffic on This Trunk Secure*                | When using both sRTP and TLS                            | •                                     |
| Route Class Signaling Enabled*                        | Default                                                 | •                                     |
| Use Trusted Relay Point*                              | Default                                                 | •                                     |
| PSTN Access                                           |                                                         |                                       |
| Run On All Active Unified CM Nodes                    |                                                         |                                       |

Voer in het gedeelte Inbound van de hoofdconfiguratie deze informatie in:

- Zoekruimte bellen:
- · Levering van afleidingsheader inkomende: gecontroleerd

| Significant Digits*             | All       |   |
|---------------------------------|-----------|---|
| Connected Line ID Presentation* | Default   | - |
| Connected Name Presentation*    | Default   | - |
| Calling Search Space            | AllPhones | - |
| AAR Calling Search Space        | < None >  | - |
| Prefix DN                       |           |   |

In de buurt De sectie van de boomstam van configuratie, ingaat deze informatie:

#### • Levering via omleidingsheader - Uitvoer: gecontroleerd

| Called Party Transformation CSS < None >                            | •           |
|---------------------------------------------------------------------|-------------|
| Vuse Device Pool Called Party Transformation CSS                    |             |
| Calling Party Transformation CSS < None >                           | •           |
| Vuse Device Pool Calling Party Transformation CSS                   |             |
| Calling Party Selection* Originator                                 | *           |
| Calling Line ID Presentation* Default                               | *           |
| Calling Name Presentation* Default                                  | *           |
| Calling and Connected Party Info Format* Deliver DN only in connect | ted party 👻 |
| Redirecting Diversion Header Delivery - Outbound                    |             |
| Redirecting Party Transformation CSS < None >                       | •           |
| Vse Device Pool Redirecting Party Transformation CSS                |             |

Voer in het gedeelte Informatie over SIP van de boomconfiguratie deze informatie in:

- Bestemmingsadres:
- SIP Trunk-beveiligingsprofiel:
- Rerouting van de zoekruimte:
- Uitgebreid overzicht raadt het bellen van zoekruimte aan:
- SIP-profiel:

#### SIP Information Destination-Destination Address is an SRV **Destination Address Destination Address IPv6 Destination Port** 1\* 10.48.47.124 5061 MTP Preferred Originating Codec\* 711ulaw ¥ BLF Presence Group\* Standard Presence group \* SIP Trunk Security Profile\* Secure\_sip\_trunk\_profile\_for\_CUC + Rerouting Calling Search Space < None > ٠ Out-Of-Dialog Refer Calling Search Space < None > -SUBSCRIBE Calling Search Space < None > + SIP Profile\* Standard SIP Profile View Details DTMF Signaling Method\* No Preference \*

Pas andere instellingen aan volgens uw vereisten.

#### 4. Een routepatroon maken

Maak een routepatroon dat naar de geconfigureerde stam wijst (**Oproeproutering > Route/Hunt > Routepatroon**). Uitbreiding ingevoerd als een routepatroonnummer kan worden gebruikt als voicemail-piloot. Voer deze informatie in:

- Routepatroon:
- Gateway/route-lijst:

| Route Pattern Configuration                |                             |   |       |
|--------------------------------------------|-----------------------------|---|-------|
| Save                                       |                             |   |       |
| Status<br>Status: Ready                    |                             |   |       |
| Pattern Definition                         |                             |   |       |
| Route Pattern*                             | 8000                        | E |       |
| Route Partition                            | < None >                    |   |       |
| Description                                | [                           |   |       |
| Numbering Plan                             | Not Selected                |   | Ĩ.    |
| Route Filter                               | < None >                    |   |       |
| MLPP Precedence*                           | Default                     | • |       |
| C Apply Call Blocking Percentage           |                             |   |       |
| Resource Priority Namespace Network Domain | < None >                    | • |       |
| Route Class*                               | Default                     | • |       |
| Gateway/Route List*                        | SecureSIPtoCUC              | ٠ | (Edg) |
| Route Option                               | Route this pattern          |   |       |
|                                            | Block this pattern No Error | • |       |

#### 5. Een spraakpostbus maken

Maak een voicemail-piloot voor de integratie (geavanceerde functies > Voice Mail > Voice Mail-Pilot). Voer deze waarden in:

- Spraakcontrolenummer:
- Zoekruimte bellen: die onderdelen bevatten die routepatroon bevatten dat als piloot wordt gebruikt>

| Voice Mail Pilot Number | 8000     |   |
|-------------------------|----------|---|
| Calling Search Space    | < None > | - |
| Description             |          |   |

#### 6. Spraakmailprofiel maken

Maak een voicemailprofiel om alle instellingen samen te voegen (geavanceerde functies > Voice Mail > Voice Mail Profile). Geef de volgende informatie op:

- Spraakmailpiloot:
- Bericht per e-mail:

| oice Mail Profile Name | * Voicemail-profile-8000 | ă. |
|------------------------|--------------------------|----|
| escription             | Secure Voicemail         |    |
| 'oice Mail Pilot**     | 8000/< None >            | -  |
| oice Mail Box Mask     |                          |    |

#### 7. Spraakmailprofiel aan de DNS's toewijzen

Pas het voicemailprofiel aan de DNA's toe, bedoeld om een veilige integratie te gebruiken. Vergeet niet om op de knop "Config toepassen" te klikken na het wijzigen van de DNSinstellingen:

Navigeren in: **Oproeproutering > Directory-nummer** en wijziging van het volgende:

• Spraakprofiel: Secure\_SIP\_integratie

| Directory Number Configuration | n                          |   |                                              |
|--------------------------------|----------------------------|---|----------------------------------------------|
| 🔜 Save 🗙 Delete    Reset       | t 🖉 Apply Config 📫 Add New |   |                                              |
| Directory Number Settings      |                            |   |                                              |
| Voice Mail Profile             | Secure_SIP_Integration     | - | (Choose <none> to use system default)</none> |
| Calling Search Space           | < None >                   | • |                                              |
| BLF Presence Group*            | Standard Presence group    | • |                                              |
| User Hold MOH Audio Source     | < None >                   | - |                                              |
| Network Hold MOH Audio Source  | < None >                   | - |                                              |
| Auto Answer*                   | Auto Answer Off            | - |                                              |
| Reject Anonymous Calls         |                            |   |                                              |

#### 8. CUC-basiscertificaat uploaden als CallManager-trust

Navigeer naar **OS-beheer > Beveiliging > certificaatbeheer > Upload certificaatketen** en uploaden het CUC-basiscertificaat als **CallManager-trust** op alle knooppunten die zijn geconfigureerd voor communicatie met CUC-server.

| Cisco Unified                     | Operating System Administration                                          |    |
|-----------------------------------|--------------------------------------------------------------------------|----|
| Show • Settings • Security •      | Software Upgrades 🔻 Services 🔻 Help 👻                                    |    |
| Certificate List                  |                                                                          |    |
| 🧕 Generate Self-signed 🛛 🐴 Uplos  | id Certificate/Certificate chain 🔋 Download CTL 🔋 Generate CSR           |    |
| Upload Certificate/Certificate of | hain - Mozilla Firefox                                                   | 8  |
| A https://10.48.47.110/cmplatfo   | rm/certificateUpload.do                                                  |    |
| Upload Certificate/Certific       | ate chain                                                                |    |
| Upload T Close                    |                                                                          |    |
| Status                            |                                                                          |    |
| Warning: Uploading a cl           | uster-wide certificate will distribute it to all servers in this cluster |    |
| Upload Certificate/Certific       | cate chain                                                               | 51 |
| Certificate Purpose*              | CallManager-trust •                                                      |    |
| Description(friendly name)        | CUC root certificate                                                     |    |
| Upload File                       | Browne 000d2cd5.0                                                        |    |
| Upload Close                      | m.                                                                       |    |
|                                   |                                                                          |    |

**Opmerking**: de service van Cisco CallManager moet opnieuw worden gestart nadat het certificaat is geüpload om het certificaat in werking te kunnen stellen.

## Secure SCCP-poorten configureren

#### **CUC** configureren

1. Download het CUC-wortelcertificaat

Navigeer naar **CUC-beheer > Telephony-integratie > Security > Root-certificaat.** Klik met de rechtermuisknop op de URL om het certificaat op te slaan als een bestand met de naam <br/>
<br/>
sestandsnaam>.0 (de bestandsextensie moet .0 in plaats van .htm)' en druk op **Opslaan**:

| Root Certificate for C                                                                        | nified Communications Manager Authentication and Encryption                                                                                                    |
|-----------------------------------------------------------------------------------------------|----------------------------------------------------------------------------------------------------|
| Subject                                                                                       | CN=CiscoUnity-5dad32eb-cafa-4559-978f-56f2c6850d41                                                                                                    |
| Issuer                                                                                        | CN=CiscoUnity-5dad32eb-cafa-4559-978f-56f2c6850d41                                                                                                    |
| Valid From                                                                                    | Tue Mar 31 08:59:34 CEST 2015                                                                                                    |
| Valid Until                                                                                   | Fri Apr 01 08:59:34 CEST 2022                                                                                                    |
| Version                                                                                       | 2                                                                                                    |
| File Name                                                                                     | 57ed0e66.0                                                                                                    |
| Serial Number                                                                                 | f6b8fb3369144dd39f18e064893aec42                                                                                                    |
| Certificate Text                                                                              | BEGIN CERTIFICATE<br>MIICPDCCAaWgAwlBAgIRAPa4+zNpFE3TnxjgZlk67EIwDQYJKoZlhvcNAQEFBQAw<br>OjE4MDYGA1UEAwwvQ2lzY29Vbml0eS01ZGFkMzJIY1jYWZhLTQ1NTktOTo4Zi01<br>NmYYYzY4NTBkNDEwHhcNMTUwMzMxMDY1OTM0WhcNNjIwNDAxMDY1OTM0WjA6MTgw<br>NgYDVQQDDC9DaXNjb1VuaXRSLTVkYWQzMmViLWNhZmENDU1OS05NzhmLTU22jj<br>Njg1MGQ0MTCBnzANBgkqhkiG9w0BAQEFAAOBjQAwgYkCgYEAoBObg/qhBcWQx457<br>Q47eGUWcR2jeyE726RTO40GkdhDY14Km6ouSeMiGbs757WpvTspKp+ze5DjVm2j4<br>B1lxG9wM3XgPPwM+3QIMh0NQPLARuJDm9g2/SuiHB6/1kB2Po0WrV2r6Anoragnv<br>MdJordsCB3mG1u2g0GqXj9GChf0CAwEAAaNCMEAwEgYDVR0TAQH/BAgwBgEB/wIB<br>ADAdBgNVHQ4EFgQU438NSJYGHHhgp7qm2dUmu+HGkM8wCwYDVR0PBAQDAgKsMA0G<br>CSqGSIb3DQEBBQUAA4GBAGPhrFt6GH2a0XVBnKvC12f5ty1oToMD62z062P4C6<br>RtGM8BWqgUIIAZw1wwv0nxdetKz2vJX2z2Ksu2ptVUnPPMzSc+xioJv7vmJq52px<br>TcD/Ti0efckXlc+vACWiu4wlv80SHxsoto9CiiXqsKQ7o/zyYHu152zTOQeYvAES<br>END_CERTIFICATE |
| Private Key                                                                                   | Hk2Pzp3YnX3/9ghz1r8vIVgMpSLr8H28XW/VXIL342IudK3GIGwnZ1tMVhztg/zEseh2ELON                                                                                                    |
| Genera<br>Genera<br>Open Link<br>Open Link<br>Bookmark<br>Save Link<br>Copy Link<br>This Fram | Tab<br>Window<br>Private Window<br>Nk<br>Na<br>Na<br>Na<br>Na<br>Na<br>Na<br>Na<br>Na<br>Na<br>Na                                                                                                    |
| Inspect Ele                                                                                   | 0                                                                                                    |

2. Maak een telefoonsysteem / wijzig het bestaande.

Navigeer naar **telefonie integratie > Phone**-systeem. U kunt het telefoonsysteem gebruiken dat al bestaat of een nieuw systeem maken.

| Phone System Basics (PhoneSystem)                                     |                                    |
|-----------------------------------------------------------------------|------------------------------------|
| Phone System Edit Refresh Help                                        |                                    |
| Save Delete Previous Next                                             |                                    |
| The phone system cannot take calls until a port group is set. Use the | Related Links to add a port group. |
| Phone System                                                          |                                    |
| Phone System Name* phoneSystem                                        |                                    |
| Z Default TRAP Phone System                                           |                                    |

#### 3. Voeg een nieuwe SCCP-poortgroep toe

Selecteer in de pagina Basisbeginselen van het telefoonsysteem in het vervolgkeuzevenster Verwante links de optie **Poortgroep toevoegen** en selecteer **Ga**. Voer in het configuratievenster deze informatie in:

- Telefoonsysteem:
- Poortgroeptype: SCCP
- voorvoegsel apparaatnaam\*: Cisco UM1-VI
- MWI Bij uitbreiding:
- Uitbreiding MWI uit:

Opmerking: Deze configuratie moet overeenkomen met de configuratie op CUCM.

| Display Name*                               | Secure-SCCP-1            |       |              |
|---------------------------------------------|--------------------------|-------|--------------|
| Integration Method                          | SCCP (Skinny)            |       |              |
| Device Name Prefix*                         | CiscoUM1-VI              |       |              |
| Reset Status                                | Reset Not Require        | ed    | Reset        |
| MWI Off Extension                           |                          | 99999 | 990          |
| Delay between Reque                         | sts                      | 0     | milliseconds |
|                                             | imum Concurrent Requests |       |              |
| Maximum Concurrent                          |                          |       |              |
| Maximum Concurrent<br>Retries After Success | ful Attempt              | 0     |              |

#### 4. servers bewerken

Navigeer om > servers uit te werken en TFTP server toe te voegen uit de CUCM cluster.

| Delete Selecte | d Add                   | 1        |      |           |              |            |          |
|----------------|-------------------------|----------|------|-----------|--------------|------------|----------|
| Or             | der                     |          | 16   | v4 Addres | s or Host Na | me         |          |
| 0              |                         | 10.48.47 | .110 | 1         |              |            |          |
|                |                         |          |      |           |              |            |          |
| Delete Selecte | d Add                   | 1        |      |           |              |            |          |
| Delete Selecte | d Add                   | 1        |      |           |              |            |          |
| Delete Selecte | d Add                   | 1        |      |           |              |            |          |
| Delete Selecte | d Add                   | 1        | _    | -         |              |            |          |
| Delete Selecte | d Add<br>d Add<br>Order | 1        |      |           | IPv4         | Address or | Host Nam |

**Opmerking:** Het is belangrijk om het juiste TFTP-adres te geven. CUC server downloads het CTL bestand uit dit TFTP zoals uitgelegd.

#### 5. Voeg beveiligde SCCP-poorten toe

Selecteer in de pagina Basisbeginselen van de poortgroep, in het vervolgkeuzevenster Verwante Links de optie Ports toevoegen en selecteer Ga. Voer in het configuratievenster deze informatie in:

- Ingeschakeld: gecontroleerd
  Aantal poorten:
  Telefoonsysteem:

- Poortgedrag:
  Poortgedrag:
  Beveiliging:
- Versleuteld

| Save            |            |                 |        |        |           |     |  |
|-----------------|------------|-----------------|--------|--------|-----------|-----|--|
| New Phone Sys   | tem Por    |                 |        |        |           |     |  |
| I Enabled       |            |                 |        |        |           |     |  |
| Number of Ports | 8          |                 |        |        |           |     |  |
| Phone System    | Secure-S   | CCP -           |        |        |           |     |  |
| Port Group      | Secure-S   | CCP-1 -         |        |        |           |     |  |
| Server          | cuc10 👻    |                 |        |        |           |     |  |
| Port Behavior   |            |                 |        |        |           |     |  |
| Answer Calls    |            |                 |        |        |           |     |  |
| Perform Mess    | age Notifi | cation          |        |        |           |     |  |
| Send MWI Re     | quests (m  | ay also be disa | bled I | by the | port grou | (qu |  |
| Allow TRAP C    | onnection  | s               |        |        |           |     |  |
| Security Mode   |            | Encrypted       | -      |        |           |     |  |

## CUCM configureren

#### 1. Poorten toevoegen

Navigeren in om CUCM-beheer > Geavanceerde functies > Configuratie van spraak-mail-poorten > Nieuw toevoegen.

Configureer de spraakpoorten van de SCCP zoals gebruikelijk. Het enige verschil is in de Apparaatbeveiligingsmodus onder de poortconfiguratie waarin de optie Versleuteld Voice Mailpoort moet worden geselecteerd.

| Status                          | _            |                                   |            |            |
|---------------------------------|--------------|-----------------------------------|------------|------------|
| i Status: Ready                 |              |                                   |            |            |
| Device Information              |              |                                   |            |            |
| Registration:                   | Registered   | with Cisco Unified Communications | Manager 10 | .48.46.182 |
| IPv4 Address:                   | 10.48.46.184 |                                   |            |            |
| Device is trusted               |              |                                   |            |            |
| Port Name*                      | CiscoUM1     | -VI1                              |            |            |
| Description                     | VM-scop-s    | ecure-ports                       |            |            |
| Device Pool*                    | Default      |                                   |            |            |
| Common Device Configuration     | < None >     | 6.0                               |            |            |
| Calling Search Space            | < None >     |                                   |            |            |
| AAR Calling Search Space        | < None >     |                                   | •          |            |
| Location*                       | Hub_None     | 1                                 |            |            |
| Device Security Mode*           | Encrypted    | Voice Mail Port                   |            |            |
| Use Trusted Relay Point*        | Default      |                                   |            |            |
| Geolocation                     | < None >     |                                   | •          |            |
| Directory Number Informat       | ion          |                                   |            |            |
| Directory Number*               |              | 999001                            |            |            |
| Partition                       |              | < None >                          |            | •          |
| Calling Search Space            |              | < None >                          |            | •          |
| AAR Group                       |              | < None >                          |            | *          |
| Internal Caller ID Display      |              | VoiceMail                         |            |            |
| Internal Caller ID Display (ASC | II format)   | VoiceMail                         |            |            |
| External Number Mask            |              |                                   |            |            |

#### 2. CUC-basiscertificaat uploaden als CallManager-trust

Navigeer naar **OS-beheer > Beveiligingsbeheer > certificaatbeheer > Upload certificaatketen** en uploaden het CUC-basiscertificaat als **CallManager-trust** op alle knooppunten die zijn geconfigureerd voor communicatie met de CUC-server.

| Certificate List                                                                                                 |                                                                                          |                                                                              |                                |     |
|----------------------------------------------------------------------------------------------------|------------------------------------------------------------------------------------------|------------------------------------------------------------------------------|--------------------------------|-----|
| Generate Self-signe                                                                                              | ed Dipload Certificate/Certificate                                                       | e chain 3 Generate CSR                                                       |                                |     |
| Status                                                                                                    | Jupload Certificate/Certificate of                                                       | :hain - Mozilla Firefox                                                      |                                | ×   |
| i 24 records fou                                                                                                 | https://10.48.46.182/cmplatfo                                                            | orm/certificateUpload.do                                                     |                                | 습   |
|                                                                                                    | Upload Certificate/Certific                                                              | ate chain                                                                    |                                |     |
| Certificate List                                                                                                 | E lished E Ches                                                                          |                                                                              |                                |     |
| Find Certificate List                                                                                            | -O opead C cose                                                                          |                                                                              |                                |     |
| Certificate A<br>CaliManager<br>CaliManager-trust<br>CaliManager-trust<br>CaliManager-trust<br>CaliManager-trust | Status<br>Warning: Uploading a cl<br>Upload Certificate/Certific<br>Certificate Purpose* | uster-wide certificate will distribute it<br>cate chain<br>CallManager-trust | to all servers in this cluster |     |
| CallManager-trust<br>CallManager-trust<br>CallManager-trust                                                      | Description(friendly name)<br>Upload File                                                | CUC root cert<br>Browse_ 57ed0e66.0                                          |                                | sfa |
| CAMPF-trust<br>CAPF-trust<br>CAPF-trust<br>CAPF-trust<br>CAPF-trust<br>CAPF-trust                                | Upload Close                                                                             | ım.                                                                          |                                | A   |
| CAPF-trust                                                                                                    |                                                                                          | 111                                                                          |                                |     |
| CAPF-trust                                                                                                    | CISCO ROOM CA M2                                                                         |                                                                              | Self-signed Cisco_Root_CA      | MZ  |

**Opmerking**: de service van Cisco CallManager moet opnieuw worden gestart nadat het certificaat is geüpload om het certificaat in werking te kunnen stellen.

#### 3. MWI-uitbreidingen (Message Waiting Information) op/uit

Navigeer naar CUCM-beheer > Geavanceerde functies > Spraakpoortconfiguratie en stel MWIaan/uit-uitbreidingen in. De MWI-nummers moeten overeenkomen met de CUC-configuratie.

| Message Waiting Number*    | 999991     |  |
|----------------------------|------------|--|
| Partition                  | < None >   |  |
| Description                | MWI on     |  |
| Message Waiting Indicator* | ◉ On ◎ Off |  |
| Calling Search Space       | < None >   |  |

| Message Waiting Number*    | 999990   |  |
|----------------------------|----------|--|
| Partition                  | < None > |  |
| Description                | MWI off  |  |
| Message Waiting Indicator* | On Off   |  |
| Calling Search Space       | < None > |  |

#### 4. Spraakmailbijlage maken

Maak een voicemail-piloot voor de integratie (geavanceerde functies > Voice Mail > Voice Mail-Pilot). Voer deze waarden in:

- Spraakcontrolenummer:
- Zoekruimte bellen: die onderdelen bevatten die routepatroon bevatten dat als piloot wordt gebruikt>

| Voice Mail Pilot Number | 8000     |   |
|-------------------------|----------|---|
| Calling Search Space    | < None > | • |
| Description             | [        |   |

#### 5. Spraakmailprofiel maken

Maak een voicemailprofiel om alle instellingen samen te voegen (geavanceerde functies > Voice Mail > Voice Mail Profile). Voer deze informatie in:

- Spraakmailpiloot:Bericht per e-mail:

| Voice Mail Profile Name | Voicemail-profile-8000 | (± |
|-------------------------|------------------------|----|
| Description             | Secure Voicemail       |    |
| √oice Mail Pilot**      | 8000/< None >          |    |
| Voice Mail Box Mask     |                        |    |

#### 6. Spraakmailprofiel aan de DNS's toewijzen

Pas het voicemailprofiel toe aan de DNA's die van plan zijn een veilige integratie te gebruiken. Klik op de knop Config nadat de DNS-instellingen zijn gewijzigd:

#### Navigeren in op **Oproeproutering > Directory number** en wijzigen in:

• Spraakprofiel: Spraak-profiel-8000

| Voice Mail Profile            | Voicemail-profile-8000  | - | (Choose <none> to use system default)</none> |
|-------------------------------|-------------------------|---|----------------------------------------------|
| Calling Search Space          | < None >                | - |                                              |
| BLF Presence Group*           | Standard Presence group |   |                                              |
| User Hold MOH Audio Source    | < None >                |   |                                              |
| Network Hold MOH Audio Source | < None >                | - |                                              |
| Reject Anonymous Calls        |                         |   |                                              |

#### 7. Een hunting-groep voor Voice Mail maken

a) Voeg een nieuwe groep van de Lijn toe (Oproeproutering > Route/Hunt > Lijngroep)

| Line Group Name*        | voicemail-lg      | <u>à</u> |
|-------------------------|-------------------|----------|
| RNA Reversion Timeout*  | 10                |          |
| Distribution Algorithm* | Longest Idle Time | -        |

b) Voeg een nieuwe **lijst** van de **hunting voor** spraak-mail **toe** (**Oproeproutering > Route/Tunt > Taaklijst**)

| - Hunt List Information<br>Device is trusted                          |                         |   |
|-----------------------------------------------------------------------|-------------------------|---|
| Name*                                                                 | voicemail-hl            |   |
| Description                                                           |                         |   |
| Cisco Unified Communications Manager Group*                           | Default                 | • |
| Enable this Hunt List (change effective on Sa<br>For Voice Mail Usage | ave; no reset required) |   |

c) Voeg een nieuwe Tunt piloot toe (Oproeproutering > Route/Hunt > Taakpijp)

| Hunt Pilot*         | 8000                        | (E) |        |
|---------------------|-----------------------------|-----|--------|
| Route Partition     | < None >                    | -   | 1      |
| Description         | Protocolstation             |     |        |
| Numbering Plan      | < None >                    | *   | 1      |
| Route Filter        | < None >                    | +   |        |
| MLPP Precedence*    | Default                     | •   |        |
| Hunt List*          | voicemail-hl                | •   | (Edit) |
| Call Pickup Group   | < None >                    | •   |        |
| Alerting Name       |                             |     |        |
| ASCII Alerting Name | e                           |     |        |
| Route Option        | Route this pattern          |     |        |
|                     | Block this pattern No Error | •   |        |

## Verifiëren

#### SCCP-poortverificatie

Navigeer naar **CUCM-beheer > Voorspelfuncties > Voice Mail > Voice Mail-poorten** en controleer de poortregistratie.

| Find at  | d List Voice Hall Ports        |                         |                                   |                            |                       |          |           |                              |              |           |
|----------|--------------------------------|-------------------------|-----------------------------------|----------------------------|-----------------------|----------|-----------|------------------------------|--------------|-----------|
| da ve    | etere 🏢 Select All 🔛 Clear     | ni 🙀 Dalay Salasan 💁 Aw | aad Salastind 🧝 Apply Config to S | vector                     |                       |          |           |                              |              |           |
| Status   |                                |                         | 1                                 |                            |                       |          |           |                              |              |           |
|          | records found                  |                         |                                   |                            |                       |          |           |                              |              |           |
| Voice    | Hail Part (1 - 8 of 8)         |                         |                                   |                            |                       |          |           |                              | Rows per     | Page 10 + |
| Find Vie | us Hail Port shara. Davis Nama | • Ingite with •         | fee                               | Chart Febru (1)            |                       |          |           |                              |              |           |
| 100      | Constant Restorn *             | Description             | Device Rom or enter search text   | •<br>Device Securito Hode  | Calling Search Sparse | Edwaren. | Partition | 2444                         | The Address  | Crew      |
|          | Cassing of the                 | VM-econ-excurs-ports    | Dalad                             | Encrypted Voice Rel Part   |                       | 999053   |           | Registered with 10.48.46.182 | 15.45.45.184 | 0         |
| 10       | CauseRs-vt2                    | VM-acco-secure-ports    | Contract.                         | Encrysted voice Hat Port   |                       | 999002   |           | Repidered with pl.48.46.182  | 10.48.46.184 | 0         |
| 0        | CHARGE AND                     | VR acquirements         | Date: N                           | Encrypted Voice Hall Part  |                       | 999003   |           | Registered with 12.48.46.182 | 10.45.45.104 | 0         |
| 0        | County Vol                     | VM sop-secure ports     | Default.                          | Encrypted voice Hait Port  |                       | 999004   |           | Repaired with \$1.48.46.552  | 10.48.46.184 | 0         |
| 0        | Canal PLAN                     | VN appression ports     | Datast                            | Encrypted Volue Hell Part  |                       | 100005   |           | Regulated with \$5.48.46.582 | 10.48.46.184 | 0         |
| 10       | Ciscolitic Add                 | VM edd/secure-ports     | Detaut                            | Encrypted visioe Hail Port |                       | 999006   |           | Repatiened with 15.48.46.182 | 10.48.46.184 | 0         |
| 10       | Constituent.                   | VH economican porte     | Dates                             | Encrypted Vice Hel Port    |                       | 999007   |           | Registered with 10.48.48.183 | 10.45.46.184 | 0         |
| 11       | Cassing via                    | VM-sog-secure-ports     | Default                           | Encrypted Value Hall Port  |                       | 999008   |           | Repaired with 10.48-46.182   | 10.48.46.184 | 0         |

Druk op de knop **Voice Mail** op de telefoon om spraakmail te bellen. U dient de openingsgroet te horen als de extensie van de gebruiker niet is ingesteld op het Unity Connection-systeem.

#### Secure SIP Trunk-verificatie

Druk op de knop **Voice Mail** op de telefoon om spraakmail te bellen. U dient de openingsgroet te horen als de gebruikersuitbreiding niet is ingesteld op het Unity Connection-systeem.

In plaats hiervan kunt u ook SIP OPTION's in stand houden om de SIP-boomstamstatus te controleren. Deze optie kan in het SIP-profiel worden ingeschakeld dat aan de SIP-stam is toegewezen. Als deze optie is ingeschakeld, kunt u de status van de Sip-romp bewaken via **Apparaat > Trunk** zoals in deze afbeelding wordt weergegeven.

| Trunks (1 - 1 of 1)           |                |             |                      |               |               |           |             |          |            |                  |                                                |
|-------------------------------|----------------|-------------|----------------------|---------------|---------------|-----------|-------------|----------|------------|------------------|------------------------------------------------|
| Find Trunks where Device Name |                | •1          | Find                 | Clear Filter  | 4 -           |           |             |          |            |                  |                                                |
|                               |                |             | Select item or enter | r search text | •             |           |             |          |            |                  |                                                |
| 0                             | Name *         | Description | Calling Search Space | Device Pool   | Route Pattern | Partition | Route Group | Priority | Trunk Type | SIP Trunk Status | SIP Trunk Duration                             |
| 0 😹                           | SecureSIPtoCUC |             |                      | Default       |               |           |             |          | SIP Trunk  | No Service       | Time not in Full Service: 0 day 0 hour 0 minut |

#### Secure RTP-gespreksverificatie

Controleer of het pictogram van het hangslot aanwezig is op oproepen naar Unity Connection. Het betekent dat de RTP-stream versleuteld is (het profiel voor apparaatbeveiliging moet beveiligd zijn om het te laten werken) zoals in deze afbeelding.

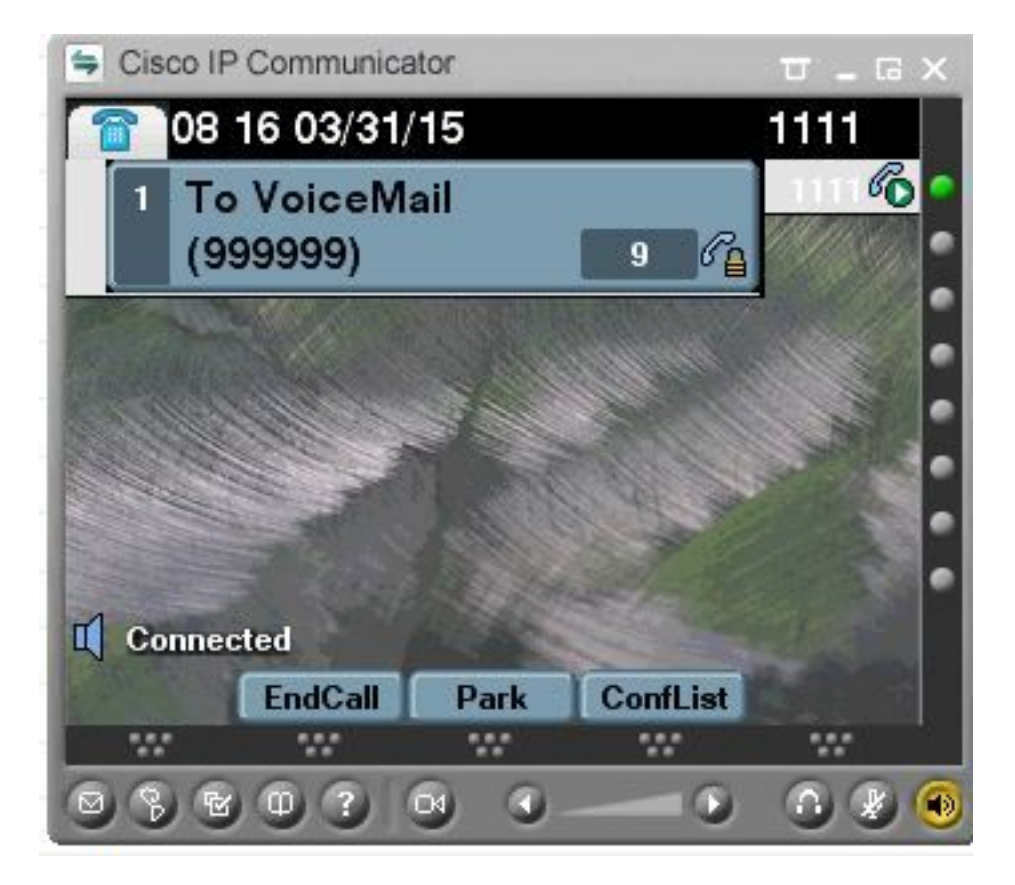

## Problemen oplossen

#### 1. Algemene tips voor probleemoplossing

Volg deze stappen om een oplossing voor de beveiligde integratie te vinden:

- Controleer de configuratie.
  Zorg ervoor dat alle verwante services actief zijn. (CUCM CallManager, TFTP, CUC -Conversation Manager)
  Zorg ervoor dat poorten die vereist zijn voor beveiligde communicatie tussen servers, geopend zijn in het netwerk (TCP poort 2443 voor SCCP-integratie en TCP 5061 voor SIP-integratie) integratie).
- Als dit allémaal juist is, moet u de sporen verzamelen.

#### 2. Te verzamelen sporen

Verzamel deze sporen om de veilige integratie te verhelpen.

- PacketCapture van CUCM en CUC
- CallManager-sporen
- Cisco Conversation Manager-sporen

Raadpleeg deze bronnen voor aanvullende informatie over:

Hoe voert u een pakketvastlegging op CUCM uit:

http://www.cisco.com/c/en/us/support/docs/voice-unified-communications/unified-communicationsmanager-version-50/112040-packet-capture-cucm-00.html

Hoe kunt u sporen op CUC-server inschakelen:

http://www.cisco.com/c/en/us/td/docs/voice ip comm/connection/10x/troubleshooting/guide/10xcu ctsax/10xcuctsa010.html

## Veelvoorkomende problemen

#### Zaak 1: Kan geen beveiligde verbinding instellen (onbekende CA-waarschuwing)

Nadat de pakketvastlegging van een van de servers is verzameld, wordt de TLS-sessie ingesteld.

| 1 0.000000  | 130.235.201.241 | 130.235.203.249 | TCP   | inst]_boots > https [SYN] Seq=0 win=16384 Len=0 MSS=1460                  |
|-------------|-----------------|-----------------|-------|---------------------------------------------------------------------------|
| 2 0.000452  | 130.235.203.249 | 130.235.201.241 | TCP   | https > instl_boots [SYN, ACK] Seg=0 Ack=1 win=5840 Len=0 MSS=:           |
| 3 0.000494  | 130.235.201.241 | 130.235.203.249 | TCP   | instl_boots > https [ACK] Seg=1 Ack=1 win=17520 Len=0                     |
| 4 0.001074  | 130.235.201.241 | 130.235.203.249 | SSL   | Client Hello                                                              |
| 5 0.001341  | 130.235.203.249 | 130.235.201.241 | TCP   | https > instl_boots [ACK] Seg=1 Ack=141 Win=6432 Len=0                    |
| 6 0.005269  | 130.235.203.249 | 130.235.201.241 | TLSV1 | Server Hello,                                                             |
| 7 0.005838  | 130.235.203.249 | 130.235.201.241 | TLSV1 | Certificate, Server Hello Done                                            |
| 8 0.006480  | 130.235.201.241 | 130.235.203.249 | TCP   | inst]_boots > https [ACK] Seg=141 Ack=1895 Win=17520 Len=0                |
| 9 0.012905  | 130.235.201.241 | 130.235.203.249 | TLSV1 | Alert (Level: Fatal, Description: Unknown CA)                             |
| 10 0.013244 | 130.235.201.241 | 130.235.203.249 | TCP   | <pre>insti_boots &gt; https [RST, ACK] Seg=148 ACK=1895 Win=0 Len=0</pre> |
| 11 0.072262 | 130.235.201.241 | 130.235.203.249 | TCP   | instl_bootc > https [SYN] Seg=0 Win=16384 Len=0 MSS=1460                  |
| 12 0.072706 | 130.235.203.249 | 130.235.201.241 | TCP   | https > instl_bootc [SYN, ACK] Seq=0 Ack=1 win=5840 Len=0 MSS=            |
| 13 0.072751 | 130.235.201.241 | 130.235.203.249 | TCP   | instl_bootc > https [ACK] Seg=1 Ack=1 win=17520 Len=0                     |
| C []        |                 |                 |       |                                                                           |

De client gaf een waarschuwing met een fatale fout van Onbekende CA aan de server, alleen omdat de client het certificaat niet kon controleren dat door de server werd verzonden.

Er zijn twee mogelijkheden:

#### 1) CUCM stuurt de waarschuwing Onbekende CA

- Controleer dat het huidige CUC root certificaat wordt ge
  üpload op de server die communiceert met de CUC server.
- Zorg ervoor dat de CallManager-service opnieuw op de betreffende server is gestart.

#### 2) CUC verstuurt de waarschuwing Onbekende CA

- Controleer dat het TFTP IP-adres correct is ingevoerd in de Port Group > Bewerken > configuratie van servers op de CUC-server.
  Controleer dat de CUCM TFTP-server bereikbaar is vanaf de verbindingsserver.
- Zorg ervoor dat het CTL-bestand op CUCM TFTP actueel is (vergelijk uitvoer van "show ctl" met certificaten zoals gezien op OS Admin-pagina). Draai de CTLClent opnieuw als dit niet het geval is.
- Start de CUC server opnieuw of verwijder en ontwerp de poortgroep opnieuw om het CTLbestand opnieuw te downloaden van CUCM TFTP.

### Zaak 2: Kan CTL-bestand niet downloaden van CUCM TFTP

Deze fout wordt in de Traces van de Conversation Manager gezien:

MiuGeneral, 25, FAILED Port group 'PhoneSystem-1' attempt set InService(true), error retrieving server certificates. MiuGeneral, 25, Error executing tftp command 'tftp://10.48.47.189:69/CTLFile.tlv' res=68 (file not found on server) MiuGeneral, 25, FAILED Port group 'PhoneSystem-1' attempt set InService(true), error retrieving server certificates. Arbiter,-1,Created port PhoneSystem-1-001 objectId='7c2e86b8-2d86-4403-840e-16397b3c626b' as ID=1 MiuGeneral, 25, Port group object 'b1c966e5-27fb-4eba-a362-56a5fe9c2be7' exists

#### Oplossing:

1. Controleer of de TFTP-server correct is in de **poortgroep > Bewerken >** configuratie **van servers**.

2. Controleer dat het CUCM-cluster in veilige modus staat.

3. Controleer dat het CTL-bestand op CUCM TFTP bestaat.

#### Zaak 3: Poorten niet registreren

Deze fout wordt in de Traces van de Conversation Manager gezien:

MiuSkinny,23,Failed to retrieve Certificate for CCM Server <CUCM IP Address>
MiuSkinny,23,Failed to extract any CCM Certificates - Registration cannot proceed. Starting
retry timer -> 5000 msec
MiuGeneral,24,Found local CTL file [/tmp/aaaaaaaa-xxxx-xxxx-xxxx-xxxx.tlv]
MiuGeneral,25,CCMCertificateCache::RetrieveServerCertificates() failed to find CCM Server '<CUCM
IP Address>' in CTL File
Onloceing.

#### Oplossing:

1. Dit is waarschijnlijk het gevolg van een foutieve vergelijking in md5-checksum van het CTLbestand op CUCM en CUC als gevolg van regeneratie van het CTL-bestand

certificaten. Start de CUC server opnieuw om het CTL-bestand te verfrissen.

#### **Cisco interne informatie**

U kunt ook het CTL-bestand als volgt uit wortel verwijderen:

Verwijdert het CTL-bestand uit /tmp/map en stelt poortgroep opnieuw in. U kunt een md5-checksum op het bestand uitvoeren

en vergelijk voordat u het verwijdert:

CUCM: [root@vfrscucm1 trust-certs]# md5sum /usr/local/cm/tftp/CTLFile.tlv

e5bf2ab934a42f4d8e6547dfd8cc82e8 /usr/local/cm/tftp/CTLFile.tlv

CUC: [root@vstscuc1 tmp]# cd/tmp

[root@vstscuc1 tmp]# ls - al \*tlv

-rw-rw-r—. 1 cucsmgr-klant 6120 feb 5 15:29 a31cefe5-9359-4cbca0f3-52eb870d976c.tlv

[root@vstscuc1 tmp]# md5sum a31cefe5-9359-4cbc-a0f3-52eb870d976c.tlv

e5bf2ab934a42f4d8e6547dfd8cc82e8 a31cefe5-9359-4cbc-a0f3-

Bovendien kunt u naar de deze handleiding voor probleemoplossing verwijzen:

## Defecten

CSCum48958 - CUCM 10.0 (ip-adreslengte is onjuist)

- <u>CSCtn87264</u> TLS-verbinding mislukt voor beveiligde SIP-poorten
- CSCur10758 kan herroepen certificaten niet verwijderen Unity Connection
- CSCur10534 Unity Connection 10.5 TLS/PKI redundante CUCM

<u>CSCve4775</u> - Aanvraag voor functies voor een methode om het CUCM-bestand op het CUCbestand te uploaden en te bekijken